# Thermo Scientific Matrix Hybrid Pipette User Manual

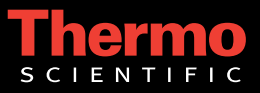

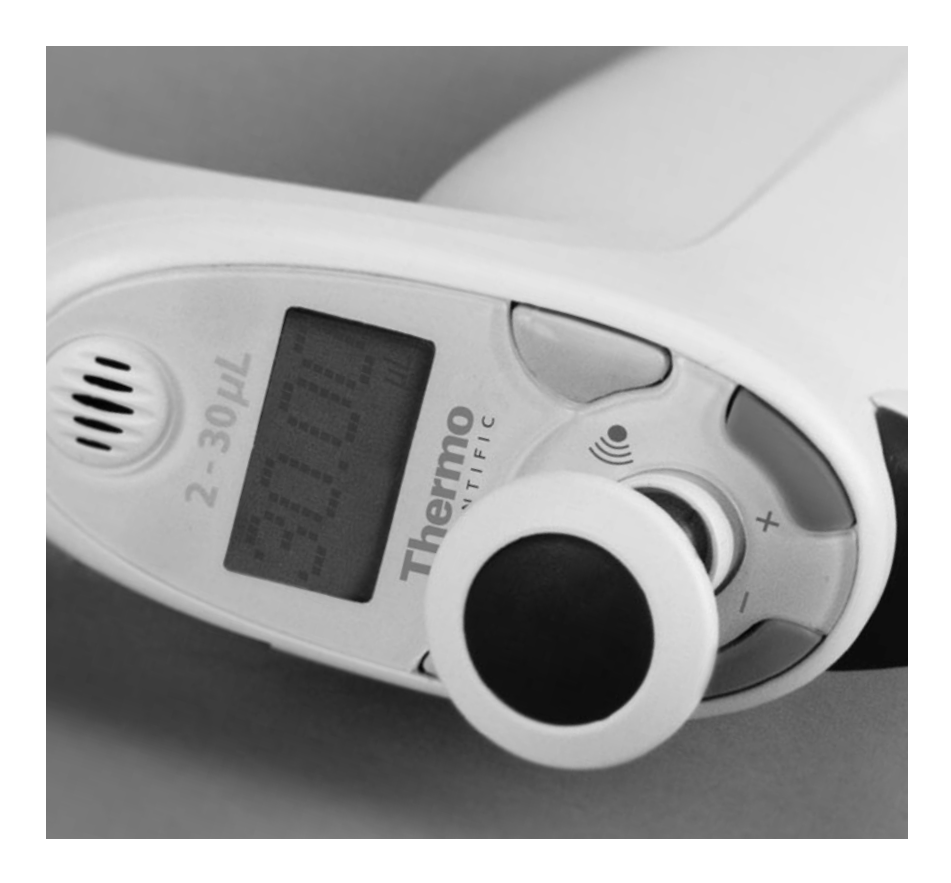

#### **Trademarks and Copyright**

© 2007 Thermo Fisher Scientific Inc. All rights reserved. All trademarks are the property of Thermo Fisher Scientific Inc. and its subsidiaries.

No part of this publication may be reproduced, stored in a retrieval system, or transmitted, in any form or by any means, in whole or in part, without the prior written permission of Thermo Fisher Scientific Inc.

Third party products are registered trademarks of their respective companies in the United States and/or other countries.

### CONTENTS

| Congratulations!                        | iv |
|-----------------------------------------|----|
| Before You Begin                        | iv |
| A. Introduction                         | 1  |
| B. Hybrid Pipette and ClipTips Overview | 2  |
| Keypad                                  | 3  |
| Hybrid Pipette                          | 3  |
| Hazards and Precautions                 | 4  |
| C. Applying Tips                        | 4  |
| How to Apply ClipTips <sup>®</sup>      | 4  |
| Ordering Guide                          | 5  |
| D. Programming and Operation            | 5  |
| Set the Volume Using the Scroll Buttons | 5  |
| Navigating the Main Menu Options        | 6  |
| Programming the QUIK-set Volume List    | 6  |
| Turn On Voice Recognition Mode          | 9  |
| Set the Volume Using Voice Recognition  | 10 |
| E. Voice Recognition Menu               | 12 |
| Navigating the Voice Menu Options       | 12 |
| Speaker Dependent Training sequence     | 14 |
| F. Calibration                          | 15 |
| One-Point Calibration                   | 15 |
| Two-Point Calibration                   | 16 |
| G. Troubleshooting & Maintenance        | 17 |
| Pipette Maintenance and Cleaning        | 17 |
| Fault Recovery                          | 18 |
| Troubleshooting                         | 18 |
| Recharging the Batteries                | 19 |

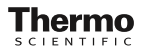

| H. Appendices           | 20 |
|-------------------------|----|
| Calibration Suggestions |    |
| Pipetting Suggestions   |    |
| Technical Support       | 21 |
| Warranty                | 21 |

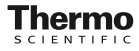

## **Congratulations!**

You have purchased the most technologically advanced handheld pipetting system on the market today. The Thermo Scientific Matrix hybrid pipette combines the benefits of an electronic pipette with the control and lightweight feel of a manual.

The hybrid pipette works exclusively with the Matrix ClipTips, which provide a unique binary tip interface that locks or 'clips' the tip onto the pipette for stable, straight mounting every time. Simply touch the hybrid pipette to the Matrix ClipTip and it locks in place – it will only release when ejected, regardless of application pressure.

The Matrix hybrid features three methods of quick volume adjustment, including simple incremental scroll buttons, user defined volume pre-sets, or with voice commands using state-of-the-art voice recognition (VR) technology.

## **Before You Begin**

Before using the hybrid pipette, verify the contents of the package. This package should contain the following items:

Hybrid Pipette Operator's Manual Universal Power Supply with Charge Clip Quick Start Guide Warranty Card Accuracy/Precision Data Sheet Sample ClipTips If items are missing, contact a Thermo Scientific representative.

The hybrid pipette will need to be charged for at least one hour prior to first use.

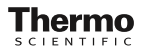

### A. Introduction

The Thermo Scientific Matrix hybrid pipette combines the benefits of an electronic pipette with the control and lightweight feel of a manual. The hybrid pipette works exclusively with the Matrix ClipTips, which provide a unique binary tip interface that locks or 'clips' the tip onto the pipette.

The Matrix hybrid features three methods of quick volume adjustment, including simple incremental scroll buttons, user defined volume pre-sets, or with state-of-the-art voice recognition (VR) technology. Enhanced accuracy and precision is obtained with an intelligent processor controlled volume adjustment that accurately directs each volume range with a precise control algorithm. This technology allows for precise pipetting throughout the entire range of the pipette.

Calibration is simple. Use One-Point calibration when pipetting a specific volume consistently. Use Two-Point calibration when pipetting throughout the entire volume range of the pipette. The pipette can easily be restored back to its original factory calibration points at any time.

Preset volumes with the **QUIK-set** user defined volume adjustment feature. This saves time when toggling between two or more volumes with the same pipette.

Ergonomic, light plunger force allows superior control when pipetting. Voice recognition commands and user-defined preset volumes save time by eliminating strenuous knob twisting involved with other manual pipettes. Electronic adjustment of the volume guarantees consistent precise pipetting.

Exclusive ClipTip interface delivers assurance of an effective seal without the need to apply excessive force or having to "bang on" the pipette tip. Simply touch the pipette to the ClipTip and it locks in place – it will only release when ejected, regardless of application pressure. ClipTips are binary, so they are either "on" or "off" the pipette.

## B. Hybrid Pipette and ClipTips Overview

The pipette has three modes of operation for volume adjustment:

- Volume Scrolling Mode The volume can be manually adjusted using the Up and Down Scroll buttons. Pressing and holding will increase the speed at which digits change on the display. Volume Scrolling Mode is always on.
- QUIK-set Mode The user may toggle between six preset volumes that are stored in memory. These presets are easily deleted and replaced by the user as needed. QUIK-set Mode is the factory default mode and when disabled Voice Recognition Mode is selected.
- Voice Recognition Mode Pressing the "TALK" button allows the user to select the desired volume by speaking aloud to the pipette. Voice Recognition Mode has two variants, either Speaker Independent Mode which recognizes standard English input, or Speaker Dependent Mode which requires the user to train the pipette to a desired language or regional accent. Voice Recognition Mode is disabled when QUIK-set Mode is selected.

(See Programming and Operation, Section D)

#### ClipTips

ClipTip racks featuring multi-colored labels are compatible with several volume ranges of pipettes. Use the chart below to match the color of the pipette with the corresponding ClipTip rack label.

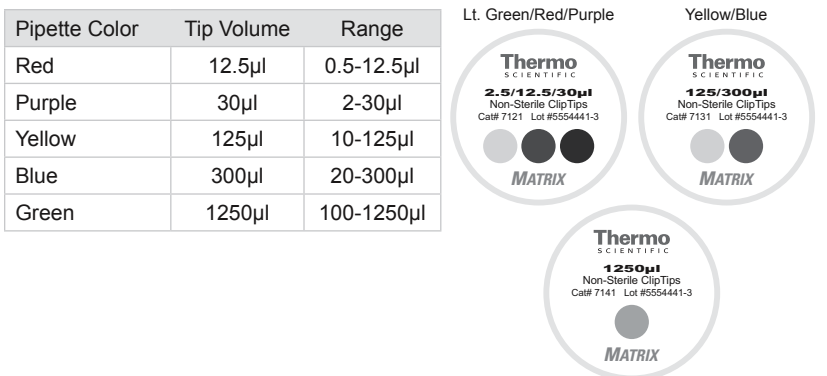

Green

#### B 1. Keypad

LENTIFIC

Talk Button - Use the left or right Talk buttons to deliver voice commands.

Scroll Buttons - Use the Up or Down Scroll buttons to increase or decrease desired pipette volume.

LCD Screen - The display shows the current volume setting and pipettes status information, such as low battery and user interface information.

VR Microphone - Speak into the voice recognition microphone when utilizing voice commands while holding down the Talk button. The pipette should be held at an optimal distance of 12-18 inches away from the mouth.

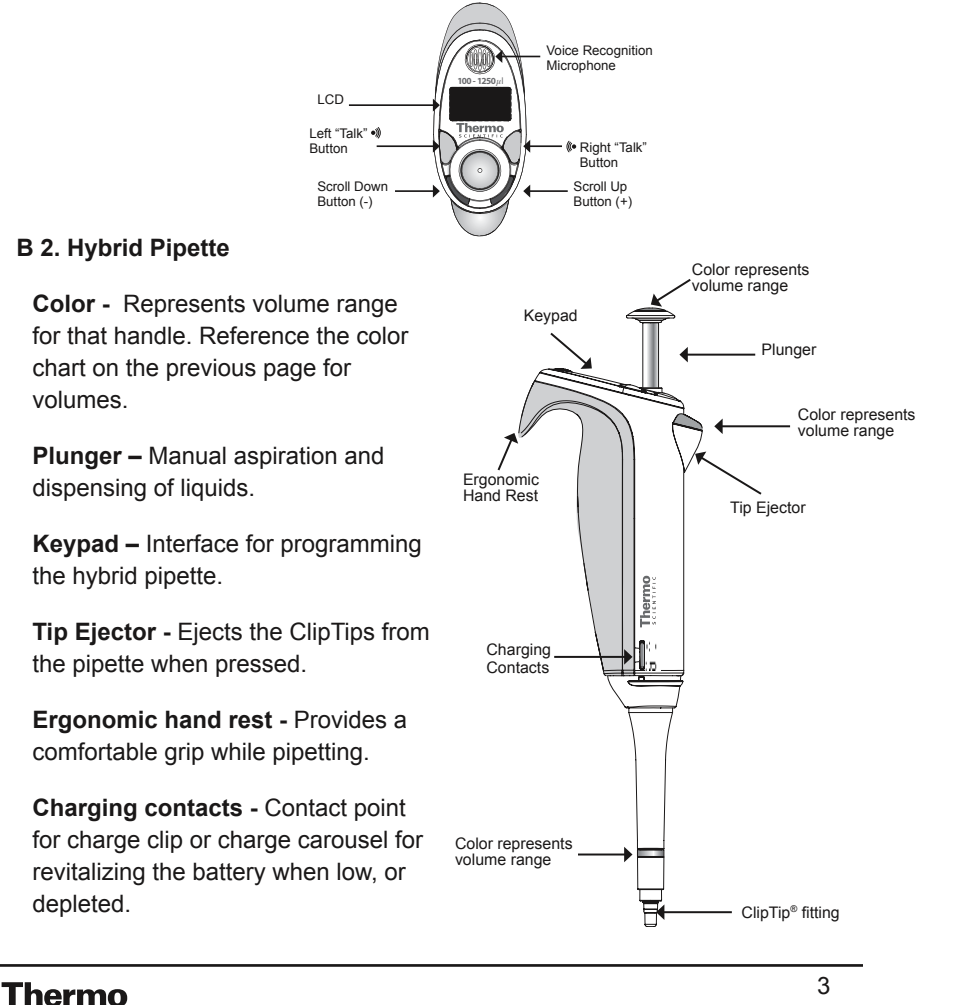

#### **B 3. Hazards and Precautions**

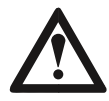

**WARNING!** Ensure that the Charge Clip or Carousel power transformer is connected to a power receptacle that provides voltage and current specified Thermo Scientific. Use of an incompatible power receptacle can cause shock and fire hazard.

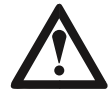

**WARNING!** Do not autoclave the unit. Extreme heat will damage electronic components.

**CAUTION!** Do not leave the pipette exposed to U.V. light for extended periods. Extended exposure will cause discoloration of the plastic housing.

**CAUTION!** Do not immerse the unit in liquid. Fluid seepage can damage internal components.

**CAUTION!** Do not clean the keypad with bleach solution or other solvents. Caustic cleaning solutions can damage the keypad.

## C. Applying Tips

#### C 1. How to Apply ClipTips

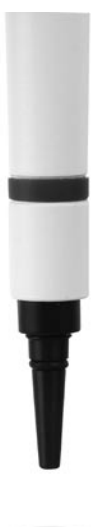

Simply touch the pipette to the ClipTip. When the tip "clips" onto the pipette, it is ready for use. Use the ejector button to eject the ClipTip. On multi-channel units, gently roll the pipette forward and back to ensure that the tip fittings contact all the tips in the row.

ClipTips racks featuring multi-colored labels are compatible with several volume ranges of pipettes.

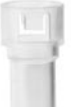

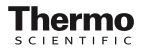

#### C 2. Ordering Guide

| <b>ClipTip</b><br>Tips pac | s and Hyl<br>ked 10 rack | orid Pipe<br>as of 96. | tting Syst   | tem           |                  |                         |                       |                            |
|----------------------------|--------------------------|------------------------|--------------|---------------|------------------|-------------------------|-----------------------|----------------------------|
| Tip<br>Volume              | Range                    | Single<br>Channel      | 8<br>Channel | 12<br>Channel | Bulk<br>ClipTips | Non-sterile<br>ClipTips | Sterile F<br>ClipTips | Filter/Sterile<br>ClipTips |
| 1250µl                     | 100-1250µl               | 1085                   | -            | -             | 7140*            | 7141*                   | 7142*                 | 7145*                      |
| 300µl                      | 20-300µl                 | 1084                   | 2315         | 2325          | 7130*            | 7131                    | 7132                  | 7135                       |
| 125µl                      | 10-125µl                 | 1083                   | -            | -             | 7130*            | 7131                    | 7132                  | 7135                       |
| 30µl                       | 2-30µl                   | 1082                   | 2312         | 2322          | 7120-            | 7121                    | 7122                  | 7175                       |
| 12.5µl                     | 0.5-12.5µl               | 1081                   | 2310         | 2320          | 7120-            | 7121                    | 7122                  | 7165                       |
| * Bulk, 5                  | 00 tips                  | ▲ Bulk, 1              | 000 tips     | * 8 Rack      | s of 96 tips     |                         |                       |                            |

## D. Programming and Operation

The pipettes volume can be set either by using the Scroll buttons, Voice Recognition or by user defined **QUIK-set** volumes. The Voice Recognition Mode comes ready to use for the English language. If English is not the language of choice, the Hybrid pipette can support all languages with user training. When toggling between one or more volumes consistently, use the **QUIK-set** volume mode (see section D3 for programming **QUIK-set**).

#### D 1. Set the Volume Using the Scroll Buttons

**Note:** The speed of the volume Scrolling will increase as the scroll buttons are continuously held and will stop when the button is released.

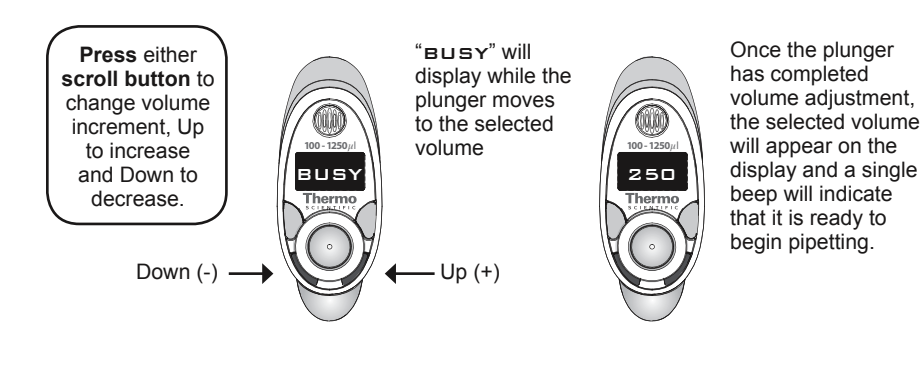

Thermo scientific

#### D 2. Navigating the Main Menu Options

Access the Main Menu by pressing and holding the Scroll buttons simultaneously, then release. "MENU" will immediately appear on the screen. Use the Scroll buttons to navigate through the menu options and the Talk buttons to enter or select options.

| Option | Description                                                                                                    |
|--------|----------------------------------------------------------------------------------------------------|
| ĢUIK   | Enter the QUIK-set mode to enable or disable this function                                                             |
| CAL1   | Enter this option when using the One-Point calibration                                                                 |
| CALZ   | Enter this option when using the Two-Point calibration                                                                 |
| CALF   | Tap Talk to re-establish the factory calibration                                                                       |
| VOIC   | Enter the voice recognition menu for user training,<br>disabling this mode, or changing previously<br>programmed users |
| INFO   | Displays current software version and settings                                                                         |
| EXIT   | Exit this menu                                                                                                    |

If there is no button activity for 10 seconds, the pipette will return to its previously set functions. While in either [CAL1] or [CAL2] mode there are thirty minutes to complete the calibration process. Refer to section F for calibration instructions and to section E for the [VOIC] menu navigation and options.

#### D 3. Programing the QUIK-set Volume(s)

This mode is used to pre-program volume settings in memory, reducing the need for incremental volume scrolling. The Voice Recognition Mode is turned [OFF] while this menu option is [ON]. Up to six (6) QUIK-set volumes may be stored in memory. Follow the diagram below for programming instructions.

#### D 3a. Turn On/Off the QUIK-set Mode

Note: QUIK-set is the factory default setting.

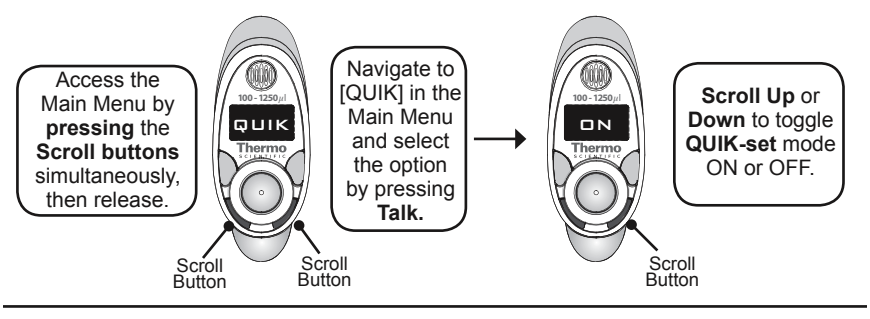

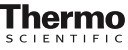

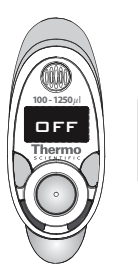

Tap the Talk button once to select this mode ON or OFF The selection is stored in memory and the pipette returns to normal operation

### D 3b. Add a Volume in the QUIK-set List

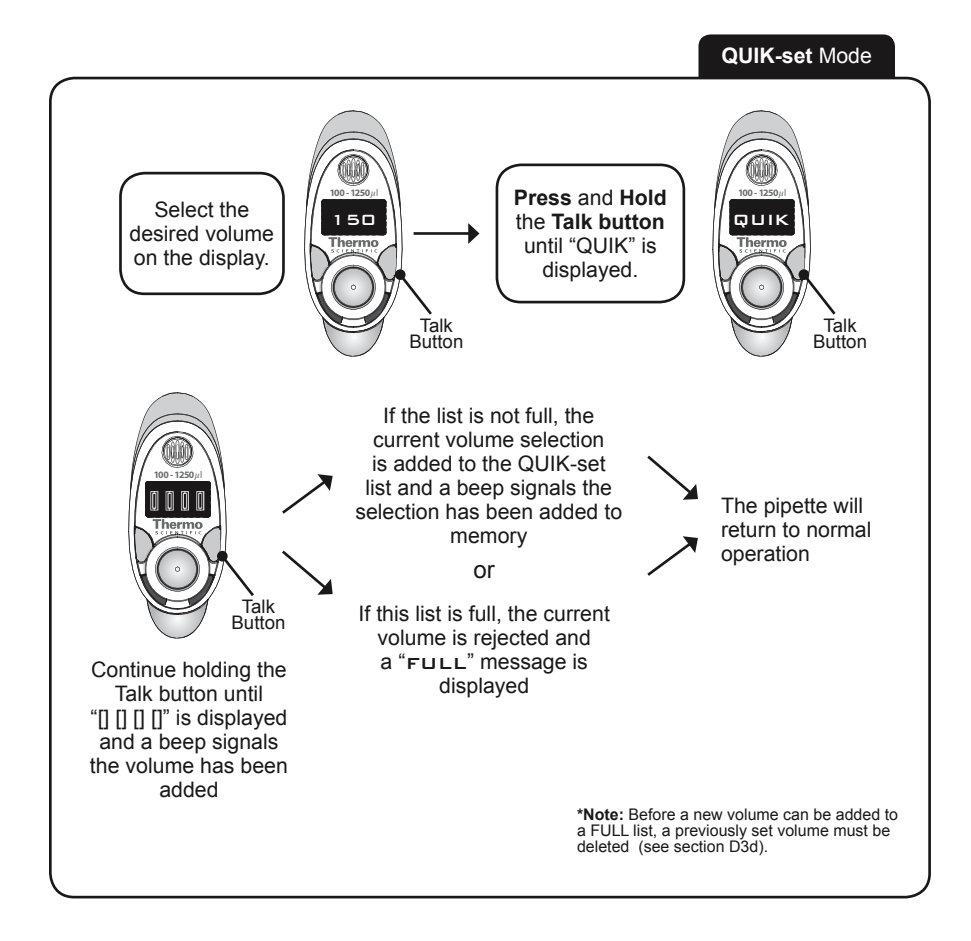

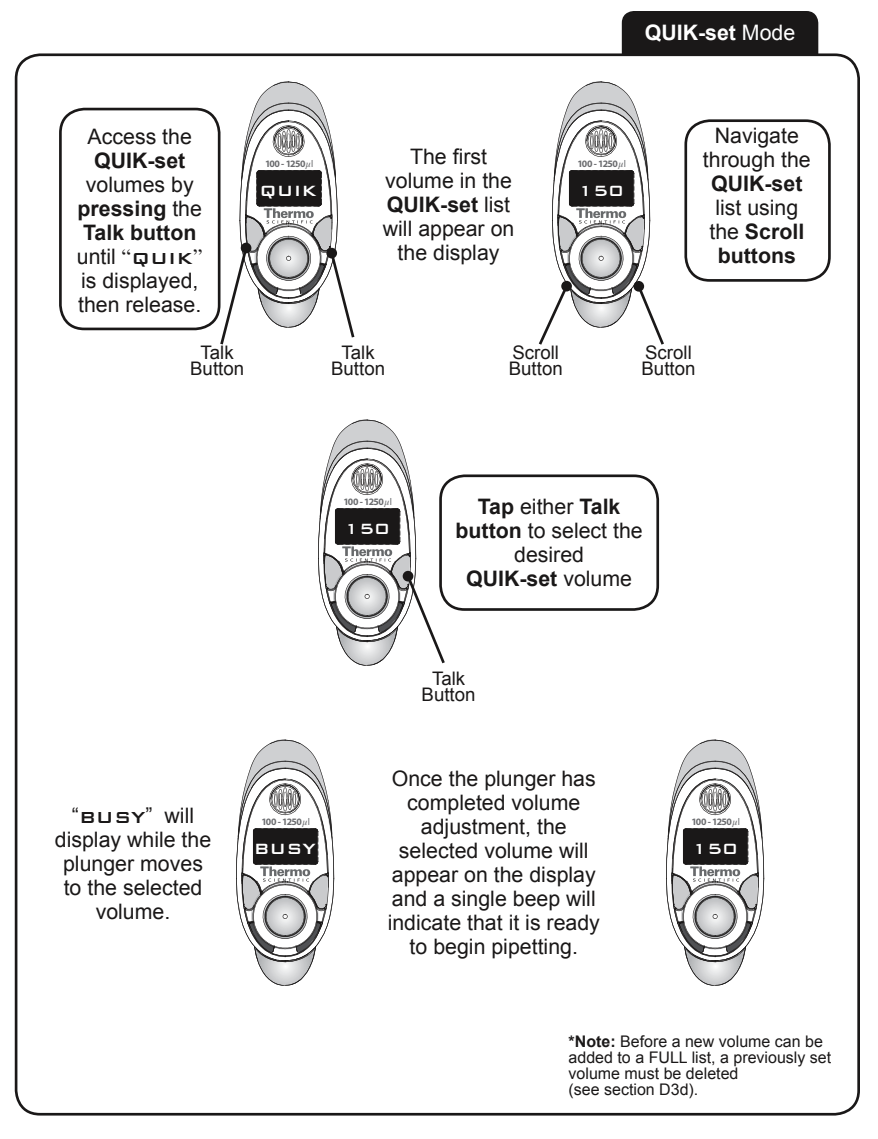

#### D 3c. Select a Volume from an Established QUIK-set List

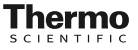

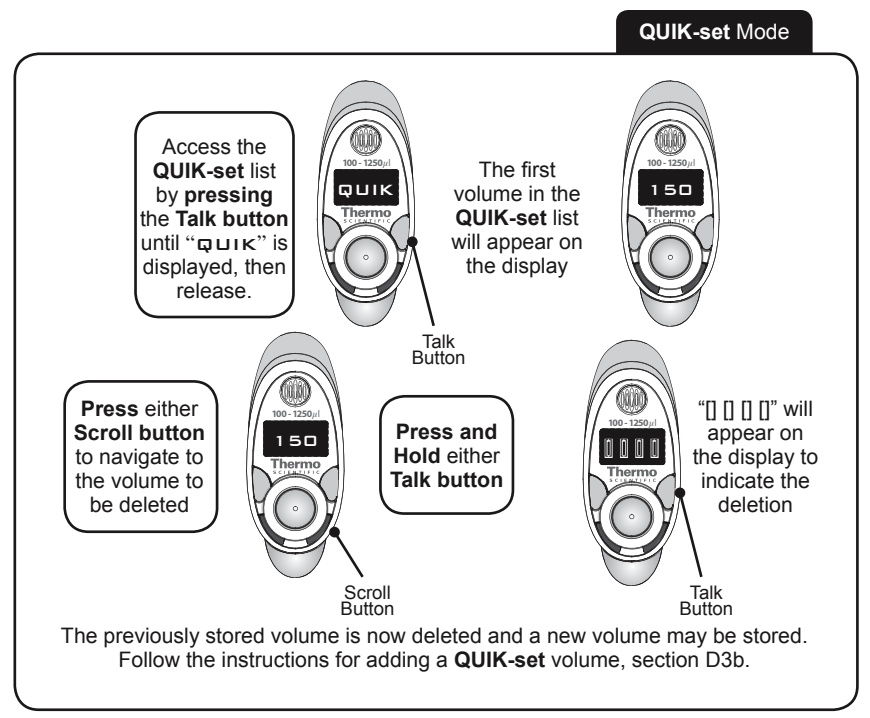

#### D 3d. Delete a Volume from the QUIK-set List

## D 4. Turn on Voice Recognition Mode

Voice Recognition (VR) and QUIK-set modes can not be in operation at the same time. Toggle between the two modes by accessing the main menu and turning off **QUIK-set** mode to enable the Voice Recognition.

Enable Voice Recognition by using the following steps:

- 1) Press both Scroll buttons, then release, to access the main menu.
- 2) Press either **Scroll button** to navigate to the **QUIK** option.
- 3) Press the Talk button to select the option.
- 4) Press either Scroll button to toggle to 'Off'.
- 5) Press the Talk button to disable QUIK-set mode and enable VR.

#### D 5. Set Volume Using Voice Recognition

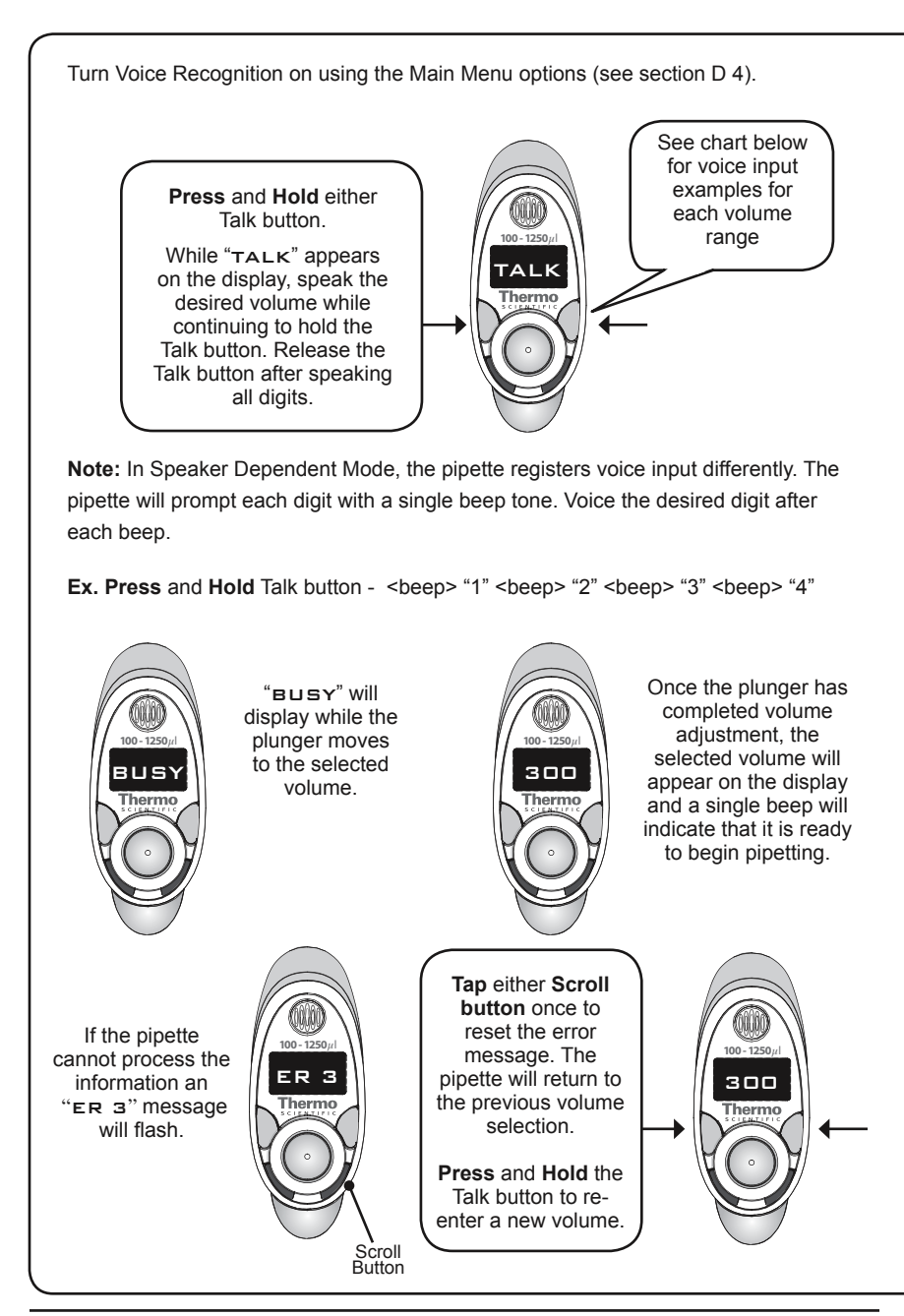

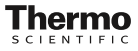

#### **Voice Recognition**

**Note:** When the pipette indicates an "ER 3" message, press either Scroll button to reset the error message in order to continue (see section G 2. Fault Recovery for more details). Without resetting the error, attempting to Press and Hold the Talk button may result in continued errors.

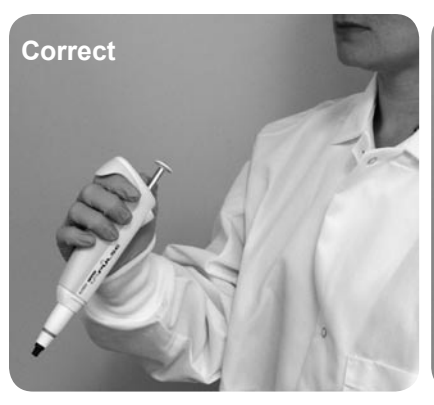

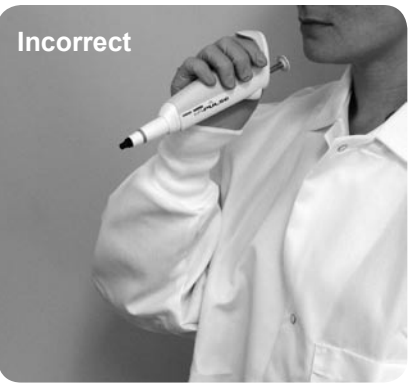

**Correct** distance of pipette when using Voice Recognition.

Incorrect distance of pipette when using Voice Recognition.

| Pipette<br>Volume | Desired<br>Volume | Voice<br>Input | Display |
|-------------------|-------------------|----------------|---------|
| 0 5 10 5 11       | 0.5µl             | "0-0-5-0"      | 00.50   |
| 0.5-12.5µi        | 12.5µl            | "1-2-5-0"      | 12.50   |
| 2 2011            | 2.0µl             | "0-2-0-0"      | 02.00   |
| 2-30μι            | 30µl              | "3-0-0-0"      | 30.00   |
| 10 125ul          | 10µl              | "0-1-0-0"      | 010.0   |
| 10-125µi          | 125µl             | "1-2-5-0"      | 125.0   |
| 20.200.0          | 20µl              | "0-2-0-0"      | 020.0   |
| 20-300µi          | 300µl             | "3-0-0-0"      | 300.0   |
| 100 1250.0        | 100µl             | "0-1-0-0"      | 0100    |
| 100-1250µl        | 1250µl            | "1-2-5-0"      | 1250    |

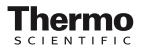

#### E. Voice Recognition Menu

The Voice Recognition Menu is used to select the voice recognition language mode. The pipette has two voice modes, Speaker Independent and Speaker Dependent.

Speaker Independent Mode is for English speaking users using American, British or similar accents.

Speaker Dependent Mode allows the user to input any language, accent, or sound as a numeric value within the pipette's memory. Up to three users can store their individual voice patterns in the language memory locations **[USR1]**, **[USR2]** and **[USR3]**. These options will appear in the **[VOIC]** menu once trained using the corresponding "Learn" options **[LRN1]**, **[LRN2]** or **[LRN3]** (i.e. **[LRN1]** trains **[USR1]**, etc.). The user can access the language training by choosing the "Learn" options from the **[VOIC]** menu. (See section E 1 below for more details).

#### E 1. Navigating the Voice Menu Options

When entering the Voice Menu, the first option "ENGL" will be displayed. Use the Scroll buttons to navigate through the Voice Menu and tap either Talk button to enter an option.

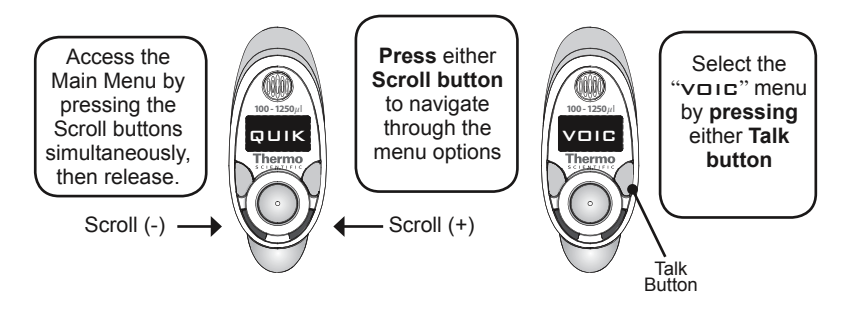

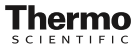

| Option | Description                                                                                                    |
|--------|----------------------------------------------------------------------------------------------------|
| ENGL   | Default voice recognition setting for any English speaking user (Speaker Independent)                                                                                                    |
| USR1   | Choose this option once the pipette is trained in Speaker<br>Dependent Mode using [LRN1].<br>(this selection is not available in this menu until the LRN1 training has been<br>completed) |
| USR2   | Choose this option once the LRN2 feature has been trained (this selection is not available in this menu until the LRN2 training has been completed)                                       |
| USR3   | Choose this option once the LRN3 feature has been trained (this selection is not available in this menu until the LRN3 training has been completed)                                       |
| LRN 1  | Enter this option to train the pipette for the USR1 location (Speaker Dependent)                                                                                                    |
| LRN2   | Enter this option to train the pipette for the USR2 location (Speaker Dependent)                                                                                                    |
| LRN3   | Enter this option to train the pipette for the USR3 location (Speaker Dependent)                                                                                                    |
| NONE   | Disable the voice recognition mode                                                                                                    |
| EXIT   | Exit this menu                                                                                                    |

#### E 2. Speaker Dependent Training Sequence

In order to input a new language in Speaker Dependent Mode, select the [LRN1], [LRN2] or [LRN3] option from the [VOIC] Menu options (see sections E and E 1. above). The pipette will begin a training sequence prompting the user to input new commands for each digit from 0 through 9. The pipette is capable of storing up to 3 different user profiles that will best respond to that individual (other users may experience non-optimal performance while these speaker dependent setting are in use).

#### Voice Mode

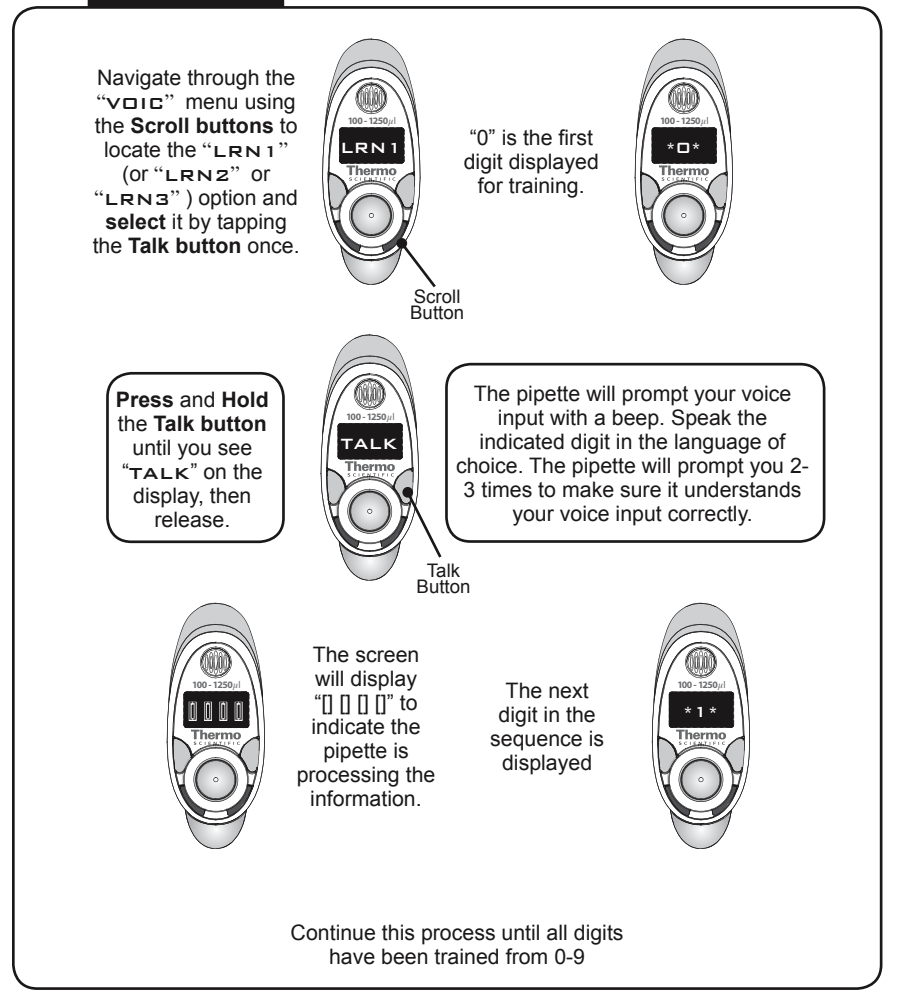

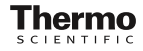

## F. Calibration

The Hybrid pipette has two calibration modes, **[CAL1]** for one point calibration and **[CAL2]** for two point calibration.

One-Point calibration is used when pipetting a specific volume consistently. When **[CAL1]** is selected, the pipette will assume that the current volume is the desired One-Point calibration volume. Make sure you have selected your volume prior to entering the Main Menu options.

Two-Point calibration is used when the pipette will be used for more than a single volume. Two-Point calibration **[CAL2]** is the factory default setting for all pipette models (dH20 at 21°C and 50% humidity).

[CALF] mode resets the pipette to factory default calibration.

#### F 1. One-Point Calibration

- 1. Use the Scroll buttons to select the desired volume for One-Point calibration.
- 2. In the Main Menu options (see section D 2.) navigate with the Scroll buttons and select **[CAL1]** by tapping either Talk button once.

The pipette will issue a single beep and begin alternating the display between the "CAL1" status message and the calibration volume. This will continue until the calibration results are entered below in Step 3.

**Note:** To terminate the calibration sequence, tap either Talk button (do not adjust displayed value with the Scroll buttons or calibration will be altered). The pipette will return to standard operation without making a change in calibration.

- 3. Collect 10 samples, weigh each result and determine the average.
  - a. If necessary, adjust the calibration value by using either Scroll button until the desired value appears (i.e. your calculated average). Tap the Talk button once; the pipette will process the value.
  - b. If there is no adjustment necessary, tap the Talk button once. The pipette will return to standard operation without making a change in calibration.
    - When the calibration results are stored, a beep will sound and the pipette will display "DONE" to complete the sequence.

#### F 2. Two-Point Calibration

- 1. In the Main Menu options (see section D 2.) navigate with the Scroll buttons and select **[CAL2]** by tapping either Talk button once.
  - The pipette will drive the piston assembly to the first calibration position while displaying a "BUSY" message.
  - An alternating "PT 1" and "calibration value" is displayed. It will continue to alternate until all calibration results are entered below in Step 2. (If the results are not entered within 30 minutes, the pipette will return to the previous calibration settings.)

**Note:** To terminate the calibration sequence, tap either Talk button (do not adjust displayed value with the Scroll buttons or calibration will be altered). The pipette will return to the previous calibration settings.

- 2. Collect 10 samples, weigh each result, and determine the average.
  - a. If necessary, adjust the [calibration value] by using either Scroll button until the desired value appears (i.e. your calculated average). The "PT 1" status message disappears as you begin to scroll to the [calibration value]. Tap the Talk button once; the pipette will process the new calibration value.
  - b. If there is no adjustment necessary then tap the Talk button once. The pipette will return to standard operation without making a change in calibration.
    - The pipette will drive the piston assembly to the second calibration position while displaying a "BUSY" message.
    - An alternating "PT 1" / "calibration value" is displayed. It will remain until all calibration results are entered below in Step 3. (If the results are not entered within 30 minutes, the pipette will return to the previous calibration settings.)
- 3. Collect 10 samples, weigh each result, and determine the average.
  - a. If necessary, adjust the [calibration value] by using either Scroll button until the desired value appears (i.e. your calculated average). The "PT 2" status message disappears when you begin to scroll to the [calibration value]. Tap the Talk button once; the pipette will process the new calibration value.

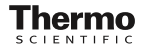

b. If there is no adjustment necessary then tap the Talk button once. The pipette will return to standard operation without making a change in calibration.

When the calibration results are stored, a beep will sound and the pipette will display "**DONE**" to complete the sequence.

#### G. Troubleshooting and Maintenance

#### G 1. Pipette Maintenance and Cleaning

The exterior can be wiped clean periodically with a soft cloth moistened with methyl alcohol.

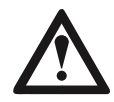

**CAUTION!!! DO NOT AUTOCLAVE** entire unit or clean the keypad with bleach solution or other solvents. Extreme heat can damage the display and other components. Caustic cleaning solutions can damage the keypad.

**Note:** The tip fitting(s) can be easily unscrewed in order to be autoclaved or replaced.

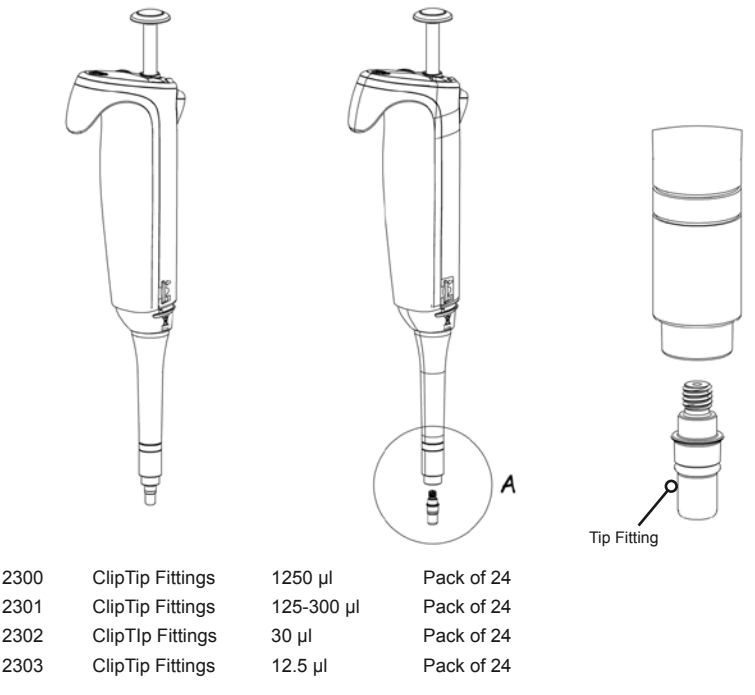

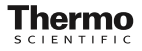

#### G 2. Fault Recovery

- a. If a non-critical error condition is being reported, clear the error by tapping any Scroll buttons.
- b. If a critical error condition is being reported, clear the condition by pressing the left and right Talk button simultaneously for five seconds. This will trigger the pipette to clear the error and perform an initialization sequence. If no further errors are detected, the pipette will return to its previous state before any errors occurred.

#### G 3. Troubleshooting

#### Error code list

| Error Code                   | Туре                 | Indication                                                                                                    |
|------------------------------|----------------------|----------------------------------------------------------------------------------------------------|
| ER 1                         | User                 | Time Out; sequence aborted because of User inactivity.                                                                                                    |
| ER 2                         | User                 | Calibration entry invalid; the value exceeds<br>the defined min./max. limit for the product<br>version.                                                      |
| ER 3                         | User                 | Volume entry invalid; the value exceeds<br>the defined min./max. limit for the product<br>version. This will only happen while in voice<br>recognition mode. |
| ER 4                         | Device               | Mechanism jam condition.                                                                                                    |
| ER 5                         | Device               | Mechanism positioning error.                                                                                                    |
| ER 6                         |                      | Undefined.                                                                                                    |
| ER 7                         |                      | Undefined.                                                                                                    |
| ER 8                         | Device<br>[Critical] | Electronics Fault.                                                                                                    |
| ER 9                         | Device<br>[Critical] | Voice Recognition mode is unavailable or the circuitry is not functioning.                                                                                   |
| low batt                     | Device               | Low Battery.                                                                                                    |
| * *<br>[Critical Msg. Ind. ] | Device               | Critical Message Indicator. Alternates with<br>normal display to indicate importance. See<br>next item as an example.                                        |
| * * alt with                 | Device<br>[Critical] | Depleted battery.                                                                                                    |

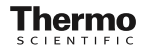

### G 4. Recharging the Batteries

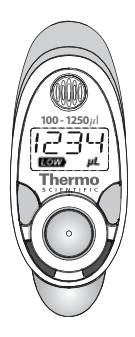

The Hybrid pipette is equipped with a factory installed, rechargeable, long-lasting Lithium-Ion battery. It allows for long life between charges with no battery memory effect (reduced battery capacity) associated with other battery types. The charging contacts on the pipette can be used with the provided Universal Power Supply w/ Charge Clip (Part No. 1092) or with the Revolving Carousel Charge Stand (Part No. 1091).

Charge the pipette for 2 hours for a complete charge (80% charge after 1 hour). Simply connect the charging contacts of the pipette to the Power Supply or Carousel. A flashing battery light will appear on the LCD screen to indicate the battery is charging.

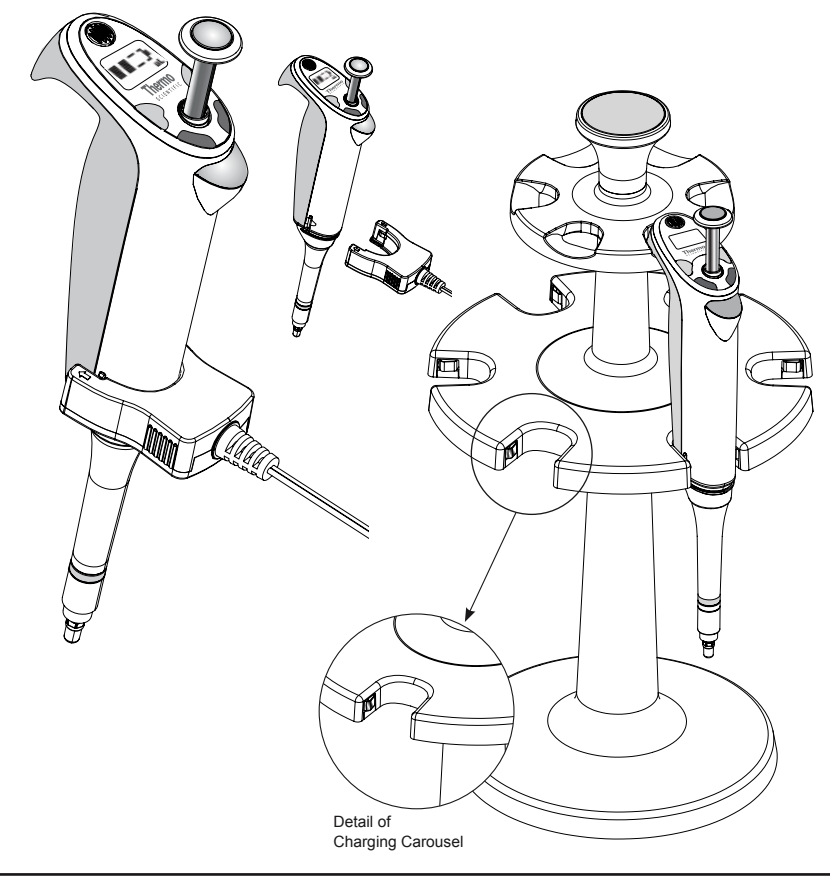

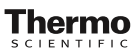

**WARNING!** Ensure that the charge clip or carousel power transformer is connected to a power receptacle that provides voltage and current specified by Thermo Scientific. Use of an incompatible power receptacle can cause shock and fire hazard.

### H. Appendices

#### H 1. Calibration Suggestions

Calibrate the pipette for the liquid. Hybrid pipettes are factory calibrated to deliver accurate volumes with distilled water at 21°C and 50% humidity. Other liquids have there own unique specific gravity and vapor pressure. By using the calibration procedures described in section F, you can pipette different liquids with a higher degree of accuracy and reproducibility.

#### H 2. Pipetting Suggestions

- Pipette at a constant temperature. Allow liquids and equipment to equilibrate to ambient temperature. Volume aspiration with air displacement pipettes varies with air pressure, relative humidity and vapor pressure of the liquid, all of which are temperature dependent.
- ✓ Attach tips with slow even pressure. When applying ClipTips, avoid 'banging' or applying excessive force to the tip(s). ClipTips have been specifically designed to match the tip fittings on Hybrid pipettes.
- ✓ Pre-wet the pipette tip. Aspirate and dispense two to 5 times before aspirating the liquid to increase humidity within the tip, this will reduce sample evaporation that may result while pipetting lower volumes. This technique is useful when pipetting liquids that have low vapor pressure and/or high surface tension.
- ✓ Immerse tips fully. This will avoid aspiration of unwanted air and the clinging of excess droplets to the outside of the tip. Tips should be immersed approximately 1/4 inch (0.6 cm) below the meniscus and away from the container surfaces.
- ✓ Use consistent plunger speed. The Hybrid pipette, like all precision instruments, will generate more reproducible results when operated with attention to detail and proper technique. Depress and release the plunger smoothly and with consistent speed when dispensing each sample.

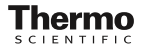

Pause consistently. Pause with the tip in the liquid for about one second after aspirating the sample to allow the liquid enough time to finish moving into the pipette tip after the plunger stops. Otherwise, the volume will be lower than it should be.

Tip touching. During the dispensing of a liquid, touch the tip against the side of the receiving container to prevent any liquid from remaining on the tip.

## **Technical Support**

Please contact technical support direct in North America at 888-363-6631 or matrix.technicalservice@thermofisher.com, and in Europe at +44 (0) 161 486 2112 or matrix.eu.support@thermofisher.com

## Warranty

The Hybrid pipette is warranted to the original purchaser by Thermo Fisher Scientific Inc to be free of defects in materials and workmanship for a period of twelve (12) months from the date of purchase, providing that it has been operated according to the instructions, not abused or misused, that the serial number has not been removed, and that the instrument has not been disassembled (except the tip fitting for autoclaving). No other warranty is expressed or implied. Upon receipt of your instrument, please complete and return the warranty card.

No pipette should be returned without a prior Return Good Authorization from Thermo Scientific. Should a unit need to be returned, contact technical support: **888-363-6631** for instructions.

| Noth America | 888.363.6631            |
|--------------|-------------------------|
| Europe       | +44 (0) 161 486 2112    |
| Asia         | asia@matrixtechcorp.com |

## **Recommended Equipment Decontamination Methods**

The following table lists the proper decontamination procedures for returning equipment to Thermo Fisher Scientific for service.

| Product/Component              | Heat at<br>65°C/<br>10 Hr. | 70%/30%<br>IPA/Water | 10%<br>Bleach | Ethylene<br>Oxide | Autoclave<br>121°C/<br>15 min. |
|--------------------------------|----------------------------|----------------------|---------------|-------------------|--------------------------------|
| Multichannel Matrix Electronic | Pipettes                   |                      |               |                   |                                |
| Housing Exterior               | YES                        | Wipe                 | Wipe          | YES               | NO                             |
| Piston/Cylinder Assembly       | YES                        | YES                  | NO            | YES               | YES                            |
| Tip Manifold                   | YES                        | YES                  | NO            | YES               | YES                            |
| Battery                        | NO                         | Wipe                 | NO            | NO                | NO                             |
| Power Supply                   | NO                         | Wipe                 | NO            | NO                | NO                             |
| Single Channel Matrix Electror | nic Pipettes               |                      |               |                   |                                |
| Pipette w/Battery Removed      | Yes                        | Wipe                 | Wipe          | YES               | NO                             |
| Lower cylinder                 | YES                        | YES                  | YES           | YES               | YES                            |
| Piston (do not remove)         | YES                        | YES                  | NO            | YES               | NO                             |
| Power Supply                   | NO                         | Wipe                 | NO            | NO                | NO                             |
| Matrix Hybrid Pipettes         | <u>`</u>                   |                      |               |                   |                                |
| Housing Exterior               | YES                        | Wipe                 | Wipe          | YES               | NO                             |
| Power Supply                   | NO                         | Wipe                 | NO            | NO                | NO                             |
| Matrix Memowell                |                            |                      |               |                   |                                |
| Power Supply                   | NO                         | Wipe                 | NO            | NO                | NO                             |
| Housing Exterior               | YES                        | Wipe                 | NO            | YES               | NO                             |
| Matrix Manual Pipettes         |                            |                      |               |                   |                                |
| Lower assembly                 | YES                        | Wipe                 | NO            | YES               | YES                            |
| Housing Exterior               | YES                        | Wipe                 | Wipe          | YES               | NO                             |
| Matrix Serological Pipettes    |                            |                      |               |                   |                                |
| Nosecone                       | YES                        | YES                  | YES           | YES               | YES                            |
| Silicone Rubber Holder         | YES                        | YES                  | Wipe          | YES               | YES                            |
| Filter                         | Replace                    | Replace              | Replace       | Replace           | Replace                        |
| Battery                        | NO                         | Wipe                 | NO            | NO                | NO                             |
| Power Supply                   | NO                         | Wipe                 | NO            | NO                | NO                             |
| Housing Exterior               | YES                        | Wipe                 | NO            | NO                | NO                             |

**WARNING**: Do not expose batteries to temperatures above 60° C.

#### Equipment Decontamination Verification Form

| Serial # |  |   |
|----------|--|---|
| RP#      |  |   |
| PO#      |  | Y |

Prior to service of equipment that may be contaminated with biohazardous materials, potentially biohazardous materials or radioactivity, the user must first decontaminate it. This decontamination procedure will include the following as appropriate (please check one):

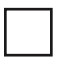

This equipment has not been used in a laboratory/location exposing it to biohazards or radioactive materials.

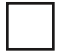

## This equipment was APPROPRIATELY DECONTAMINATED\* FROM BIOHAZARDOUS MATERIALS WITH:

\*Example: Autoclave, 10% Bleach, Ethylene Oxide. Instruments must be decontaminated both externally and internally.

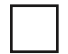

## This equipment was APPROPRIATELY DECONTAMINATED & TESTED FOR RADIOACTIVITY\* BY:

\*Example: wipe test with results (3H, 14C,a-emitters), Geiger counts, etc.

| NAME (print) |  |
|--------------|--|
| PHONE #      |  |
| SIGNATURE    |  |
| DATE         |  |

Federal regulations require that all instruments sent for service shall be free of radioactivity and biohazards. The Technical Service group reserves the right to refuse to work on this equipment if these procedures are not performed.

Customer Return Shipping Address:

Return fax# 603-577-7682

FRM029 Rev. D

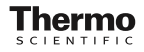

| Safety                | Testing of                                     | our Products                                                                                                    |                                      |                                       |
|-----------------------|------------------------------------------------|----------------------------------------------------------------------------------------------------|--------------------------------------|---------------------------------------|
| The products products | listed below have pas<br>the approvals and mar | sed the required safety tests ks mentioned.                                                                            | for electrical                       |                                       |
| Product               | Approval mark                                  | Directive                                                                                                    | Standard                             | Transformer Item #                    |
| Нургід                | CE                                             | 73/23/EEC<br>Low Voltage                                                                                               | EN61010-1:1993<br>Safety regulations | 6099, 6096, 1096,<br>1099, 9068, 1092 |
| Pipette               |                                                | 89/336/EEC<br>Electromagnetic                                                                                          | EN55022 / EN55011-1<br>Emissions     |                                       |
|                       |                                                | compatibility                                                                                                    | EN50082-1:1992<br>Immunity           |                                       |
|                       | SU LINA SU                                     |                                                                                                    | EN60825                              | 6098, 1098/1097,<br>9068, 1092        |
|                       | (BBS)                                          | Law No.234, Electical<br>Appliance and Material<br>Safety Law, Japanese<br>Ministry of Economy,<br>Trade and Industry. | DENAN                                | 6098, 1098/1097,<br>9068, 1092        |

## Hybrid Pipetting System Compatibility Chart

Hybrid Pinottos

Tips packed 10 racks of 96.

|            | injuita i ipottoo |                   |           |            |  | companyio onpripo |                       |                   |                          |
|------------|-------------------|-------------------|-----------|------------|--|-------------------|-----------------------|-------------------|--------------------------|
| Tip Volume | Range             | Single<br>Channel | 8-Channel | 12-Channel |  | Bulk              | Non-sterile<br>Racked | Sterile<br>Racked | Filter/Sterile<br>Racked |
| • 12.5µl   | 0.5-12.5µl        | 1081              | 2310      | 2320       |  | 7120-             | 7121                  | 7122              | 7165                     |
| • 30µl     | 2-30µl            | 1082              | 2312      | 2322       |  | 7120-             | 7121                  | 7122              | 7175                     |
| • 125µl    | 10-125µl          | 1083              | -         | -          |  | 7130*             | 7131                  | 7132              | 7135                     |
| • 300µl    | 20-300µl          | 1084              | 2315      | 2325       |  | 7130*             | 7131                  | 7132              | 7135                     |
| • 1250µl   | 100-1250µl        | 1085              | -         | -          |  | 7140*             | 7141*                 | 7142*             | 7145*                    |

\* Bulk, 500 tips

A Bulk,1000 tips

\* 8 Racks of 96 tips

## order. online

It's easier than ever to order Thermo Scientific Matrix products online with a credit card or purchase order. Choose from our complete line of pipettes, pipette tips, microplates, and tubes at:

www.thermo.com/matrix

#### Pipette Service and Repair

Expert Calibrations, Preventive Maintenance, and Repair Services

**Compatible ClinTine** 

Our factory-trained, certified technicians perform electronic and manual pipette services. Simply ship one or multiple pipettes in a pre-paid pipette service box to our facility. Most calibrations are performed in less than 48 hours. Our expertise extends to all pipettes in the industry, from any brand, model, or manufacturer. In North America, contact us at

matrix.technicalservice@thermofisher.com or 888.363.6631 to get your free shipping packages.

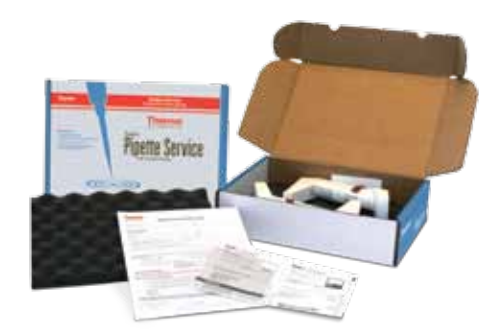

North America: Tel: 800.345.0206 | email: matrix.info@thermofisher.com Europe: Tel: +44 (0) 161 486 2110 | email: matrix.eu.info@thermofisher.com Asia: email: matrix.ap.info@thermofisher.com web: www.thermo.com/matrix

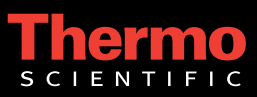

© 2007 Thermo Fisher Scientific Inc. All rights reserved. All trademarks are the property of Thermo Fisher Scientific Inc. and its subsidiaries.